# Arup Virtual Desktop Infrastructure v1 https://rdweb.wvd.microsoft.com/webclient/index.html

The Arup Virtual desktop can be launched from any computer with an internet connection, enabling access to commonly used applications and services.

### First Time Use

The service allows you to connect to a standardised remote Arup desktop from any computer with an internet connection, you can then access a range of applications as well as your network drives.

## How to Login the Windows Virtual Desktop (Web portal)

Open a web browser and navigate to: https://rdweb.wvd.microsoft.com/webclient/index.html When prompted enter your login credentials:

Username: firstname.surname@arup.com

Password: Your current network password

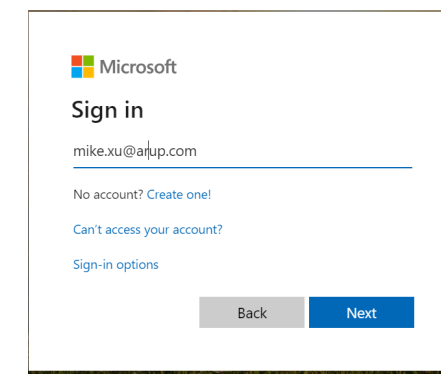

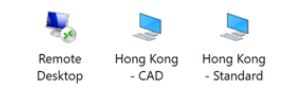

- 1. **Remote Desktop** for users to connect back to the office PC.
- 2. **Hong Kong Standard** (Standard virtual desktop) for user work directly on the virtual desktop located in HK provides basic Microsoft apps like word, excel, outlook.
- 3. **Hong Kong CAD** (CAD virtual desktop) for user work directly on the virtual desktop located in HK to run CAD. Still not available, will update on the progress once it available.
- Remote Desktop

To remotely connect to your own Arup PC:

1. Click the icon Remote Desktop

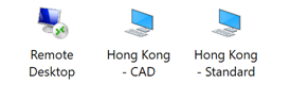

2. Don't change the setting and click Allow.

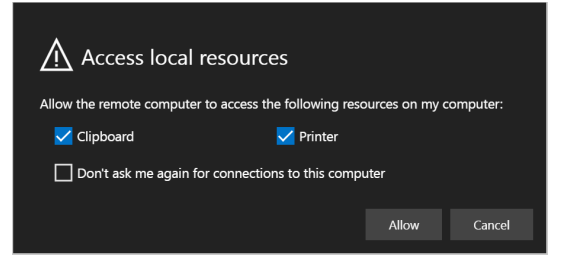

3. Enter your login credentials.

| Submit | Cancel |
|--------|--------|
|        | Submit |

4. Enter your PC name and click **Connect**.

| 퉣 Remote             | Desktop Connection                         | _        |    | ×   |
|----------------------|--------------------------------------------|----------|----|-----|
| <b>N</b>             | Remote Desktop<br>Connection               |          |    |     |
| Computer:            | Example: computer.fabrikam.com             | ~        | ]  |     |
| User name:           | None specified                             |          |    |     |
| The compute<br>name. | r name field is blank. Enter a full remote | computer |    |     |
| Show C               | ptions                                     | Connect  | He | elp |

#### Hong Kong – Standard & Hong Kong – CAD

To use the Virtual Desktop located in HK (HK-Standard and HK-CAD)

1. Click the icon Hong Kong - Standard or Hong Kong - CAD

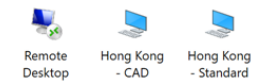

#### 2. Don't change the setting and click Allow.

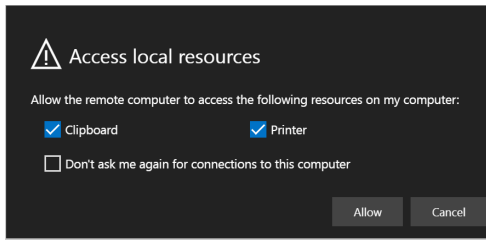

3. Enter your login credentials.

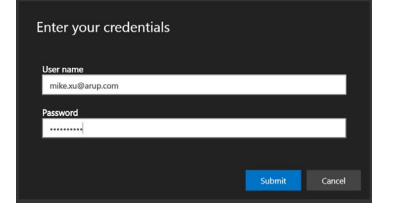

The Hong Kong - standard Arup Virtual desktop comes with a range of software pre-installed, this includes:

- Microsoft Word
- Microsoft Excel
- Microsoft Outlook
- AutoCAD2018 (Available on Hong Kong CAD profile only)

It is recommended to sign out when you are finished working. Disconnect should only be used when returning soon.

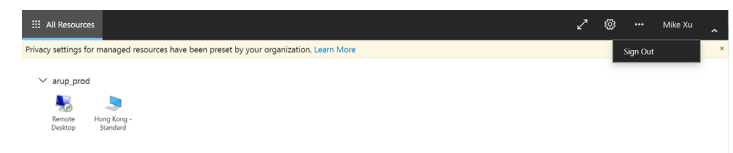

#### Note:

- The VDI RDP client provides a better performance then WEB but this might need to be tested also for other telcos.(Connecting via the VDI RDP app, pls download the app from <u>here</u>, Login with AD credentials and select one of the three desktops)
- The desktop interface is displayed under web browser. It is recommended to turn to "full screen mode " to get larger display area.
- MFA Staff will be prompted for two factor authentication. This requires enrolment to Microsoft Authenticator if not already done.
- When using the Remote Desktop option to connect to an office PC, pls kindly contact DT if you don't know your PC name in office.